## Primo accesso a Gsuite for Education

## del 3C.D. Don Milani

Il primo accesso alla G Suite for Education avviene utilizzando l'account e la password fornita dalla scuola

- 1) Il docente può collegarsi al sito <u>https://accounts.google.com</u> ASSICURANDOSI DI NON ESSERE COLLEGATO CON IL PROPRIO ACCOUNT GMAIL PERSONALE. Prima di procedere, a tale scopo si consiglia, se si è collegati al proprio account personale, di <u>scollegarsi da tutti gli accounts</u>.
- 2)Nella form di accesso è necessario inserire il proprio account "...@terzocircolomodugno.edu.it" fornito dalla scuola come da circolare.
- 3) Procedere cliccando su "Avanti"

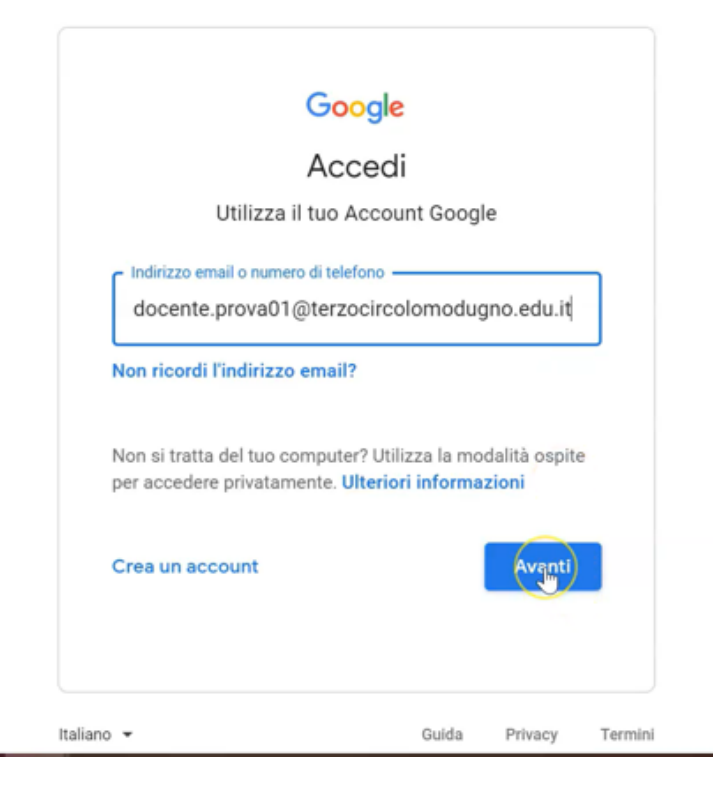

## 4)Continuare la procedura inserendo la password fornita dalla scuola: Cambiami!

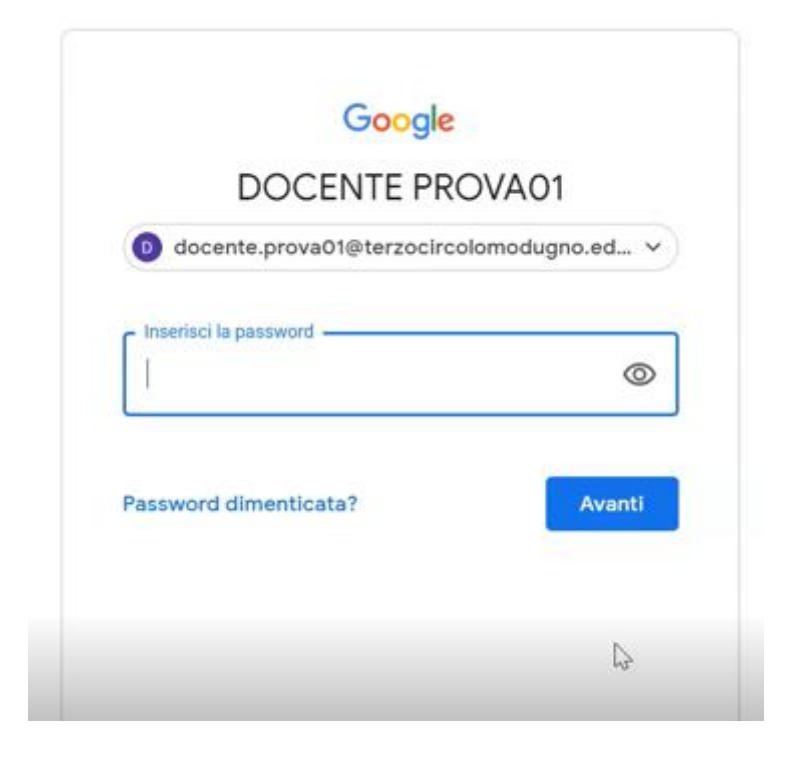

## 5)Proseguire leggendo il messaggio di Benvenuto e cliccando su Accetta

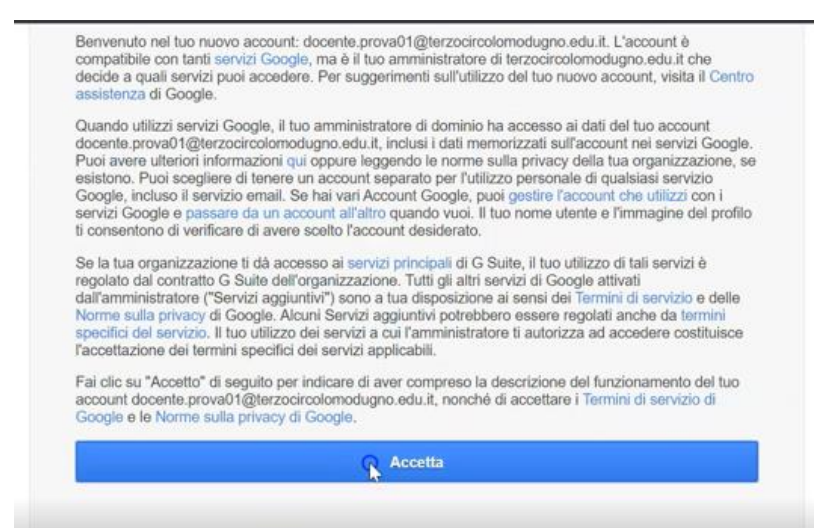

6)Effettuare il cambio password OBBLIGATORIO

|                   | $(\mathbf{b}_{f})$                                         |
|-------------------|------------------------------------------------------------|
| Scegli<br>non uti | una nuova password sicura che<br>lizzi per altri siti web. |
| Crea pa           | issword                                                    |
| Conferr           | na password                                                |
|                   |                                                            |
| ( )               | Cambia password                                            |

Terminata la procedura del cambio password il docente accederà al suo account G suite for Education

A cura del Team digitale